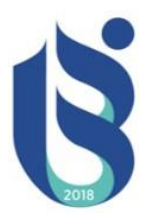

# ISPARTA UYGUAMALI BİLİMLER ÜNİVERSİTESİ MESLEK YÜKSEKOKULLLARI 2020-2021 BAHAR DÖNEMİ 3+1 İŞ YERİ EĞİTİMİ BAŞVURU ADIMLARI ÖĞRENCİ BİLGİLENDİRME DÖKÜMANI

**BİRİNCİ ADIM:** İşçi Sağlığı ve İş Güvenliği Eğitiminin Alınması

**İKİNCİ ADIM:** MYO (3+1) İşyeri Eğitimi Dönem Başvurusu

ÜÇÜNCÜ ADIM: Sözleşme ve Protokol İşlemleri

## Birinci Adım: İşçi Sağlığı ve İş Güvenliği Eğitiminin Alınması.

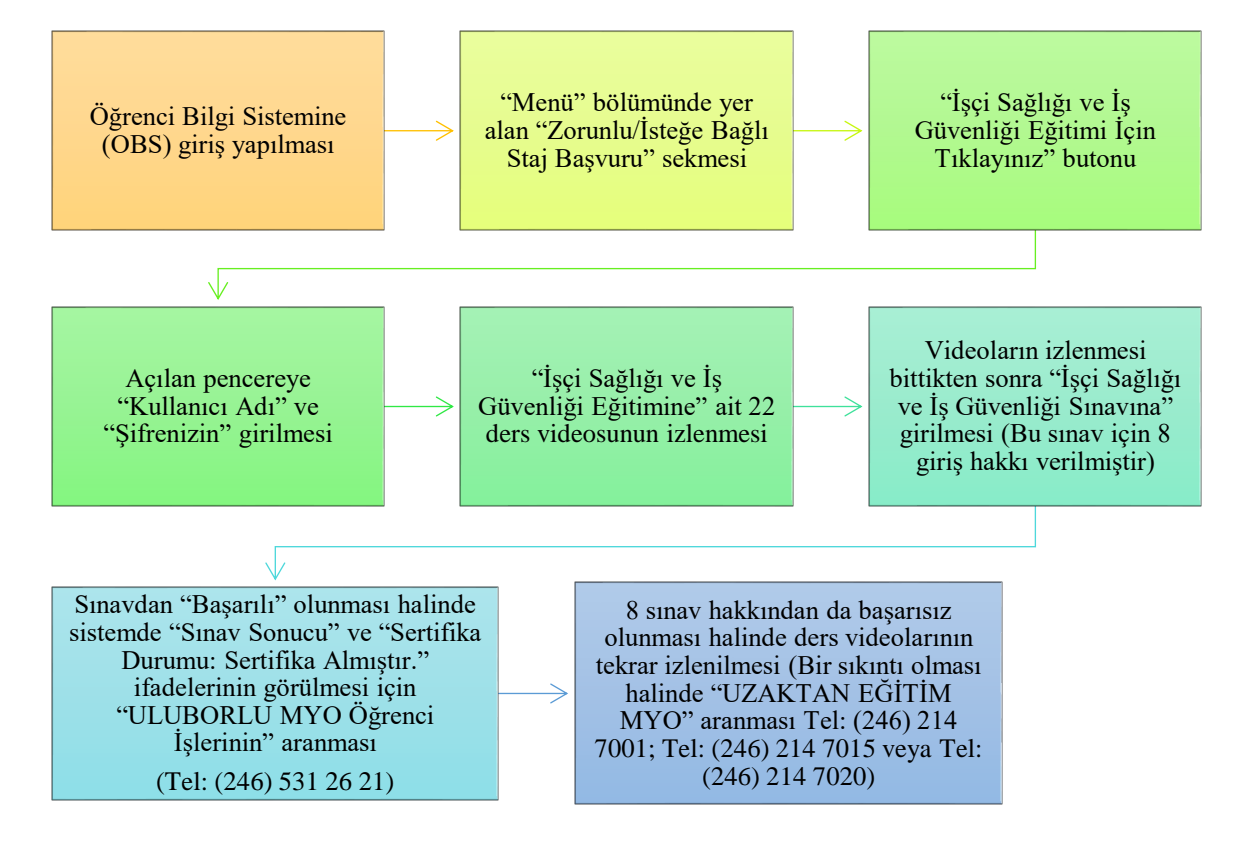

1. OBS sistemine girilmesi

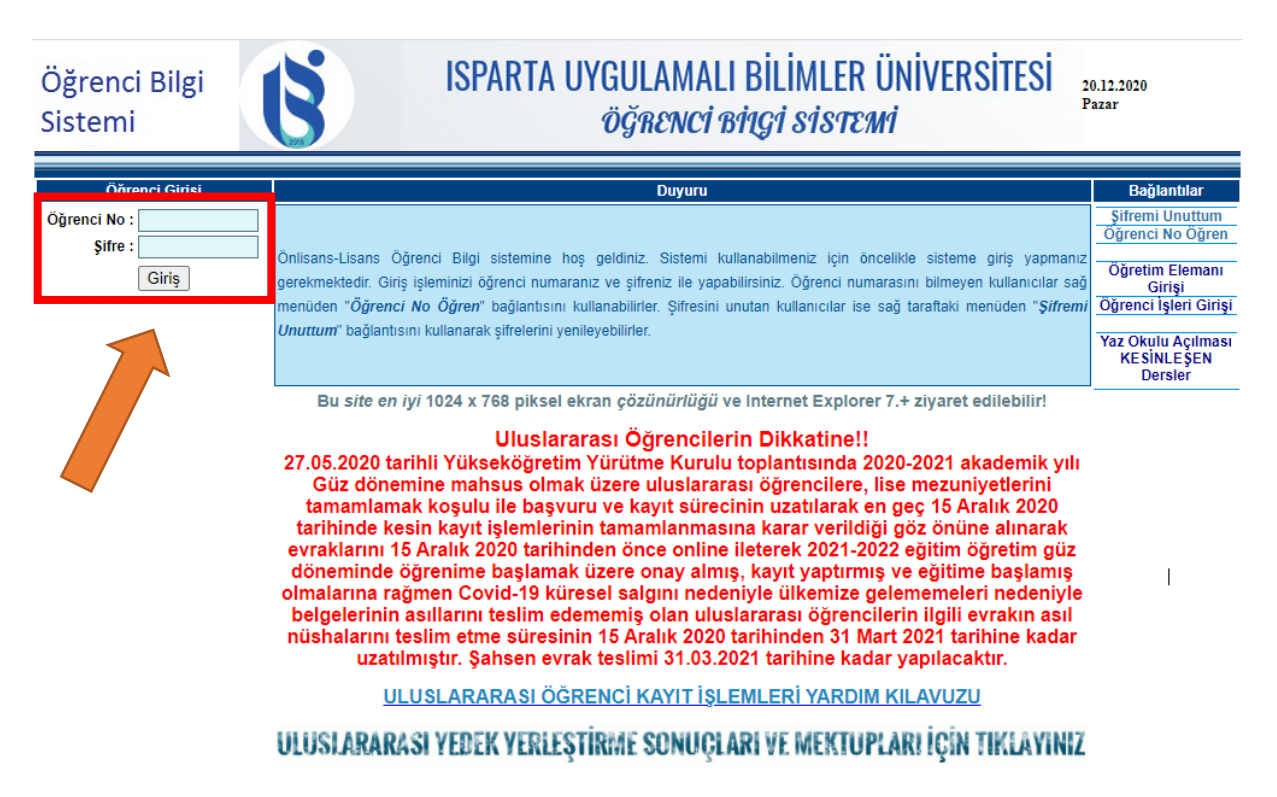

### 2. "Zorunlu/İsteğe Bağlı Staj Başvuru" sekmesi

| Ders Bilgileri                         | 2020-2021 Akademik yılının ilerleyen sürecteki eğitim planlamasının daha kapsayıcı bir sekilde olusturulmasında enge                                                                                                    |
|----------------------------------------|----------------------------------------------------------------------------------------------------|
| Ders Dökümanlari                       | öğrencilerin durumlarının da göz önünde bulundurulabilmesi için varsa engel durumunuzla ilgili bilgi veriniz.                                                                                                    |
| Not Ortalaması Hesapla                 | Engel Durumu Olan Öğrenci Bilgilerini Güncelle                                                                                                    |
| Ders İntibak Kararları                 | -<br>-                                                                                                    |
| Ders Programı                          | Oryantasyon/Danışmanlık Toplantısına Katıl                                                                                                    |
| Dönem Dersleri                         |                                                                                                    |
| Uzaktan Öğretim Sınav<br>Takip Modülü  | Kredi Kartı (Sanal Pos ile Harç Ödeme İşlemleri)                                                                                                    |
| Hata Bildirimi                         | Uluslararası Öğrenci Kayıt İşlemleri İçin Tıklayınız                                                                                                    |
| Harç Bilgileri                         |                                                                                                    |
| Kayıt Yenileme -Ders<br>Ekleme-Bırakma | Adobe Connect Şifresiniz: (Şifre en az 4 karakter olmalıdır)                                                                                                    |
| Mesaj Kutusu 🔀                         | Adobe Connect Şifresini Değiştir                                                                                                    |
| Öğrenci Bilgileri                      | Güncel E-Posta Adresiniz:                                                                                                    |
| Sınav Programı                         | Guncel Cep Telefonunuz ::: (Lutten Başına 0 girmeyiniz)                                                                                                    |
| Yandal-Çiftanadal Kayıt<br>Yenileme    |                                                                                                    |
| Yaz Okulu Açılan Dersler               | Öğrenci Kimlik Kartı Talep Et                                                                                                    |
| Yaz Okulu Kayıt                        |                                                                                                    |
| Danışmanlık Formu                      |                                                                                                    |
| Kütüphane/Malzeme<br>Bilgileri         | NO ADI SOTADI SINIF TILLIK GUZ BAHAR TOPLAM GNO                                                                                                    |
| Zorunlu/İsteğe Bağlı<br>Staj Başvuru   | 0 27 0 27 1,69                                                                                                    |
| Anasayfa                               | <ul> <li>(Lütfen Kayıt Yenilemelerden Sonra Ders Yüklerinizi Kontrol Ediniz. Yukarı<br/>kısımda gelen listede sınıf ve dönemde 30 akts kredisi fazla veya az olan<br/>öğrencilerin durumlarını Transkript alarak incelemeleri ve Birim Öğrenci</li> </ul> |

#### 3. "İş Sağlığı ve Güvenliği Eğitimi İçin Tıklayınız"

İlgili Makama,

Bölümü öğrencilerinin öğrenim süresi sonuna kadar kuruluş ve işletmelerde staj yapma zorunluluğu vardır. Aşağıda bilgileri yer alan öğrencimizin stajını belirtilen iş günü sürelerince kurumunuzda/işletmenizde yapmasında göstereceğiniz ilgiye teşekkür eder, çalışmalarınızda başarılar dileriz

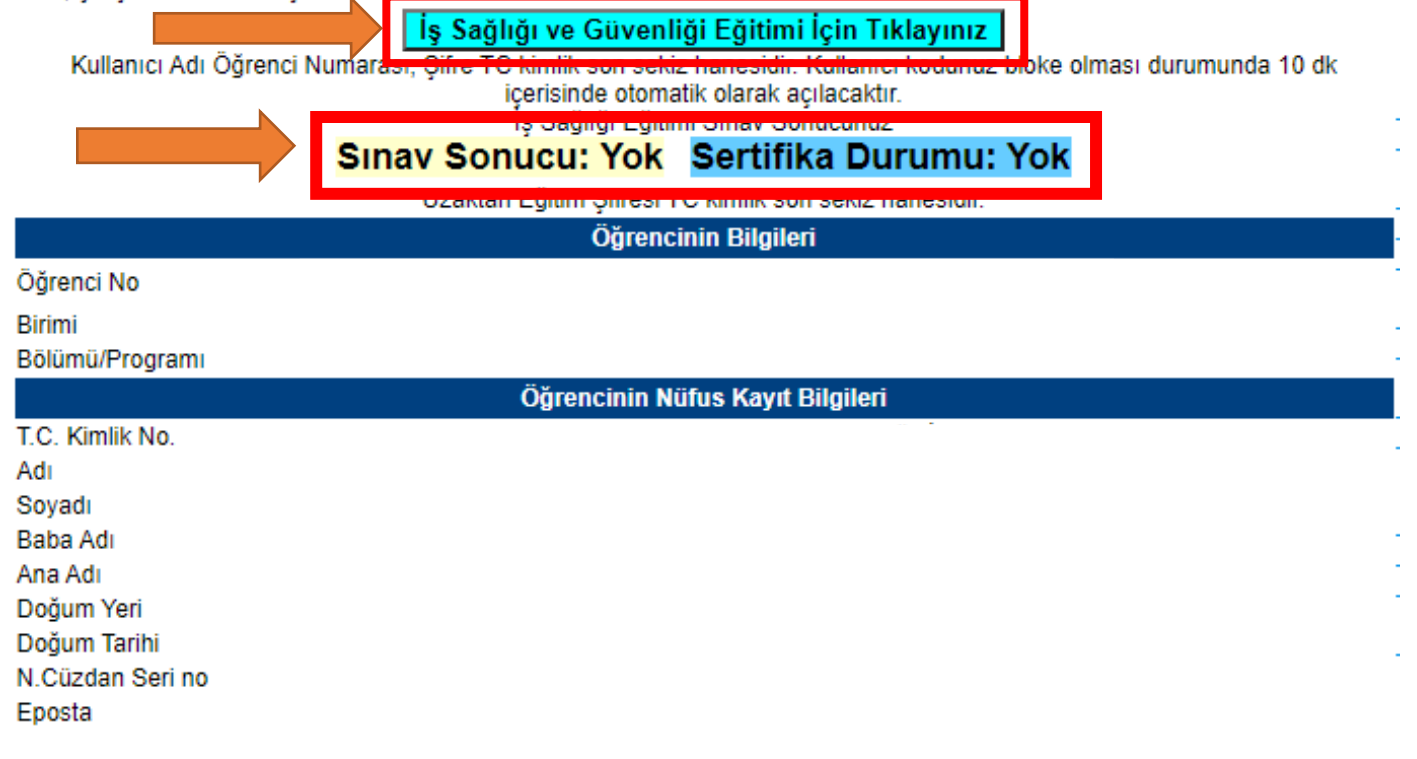

4. Açılan pencereye "Kullanıcı Adı" ve "Şifrenizin" girilmesi

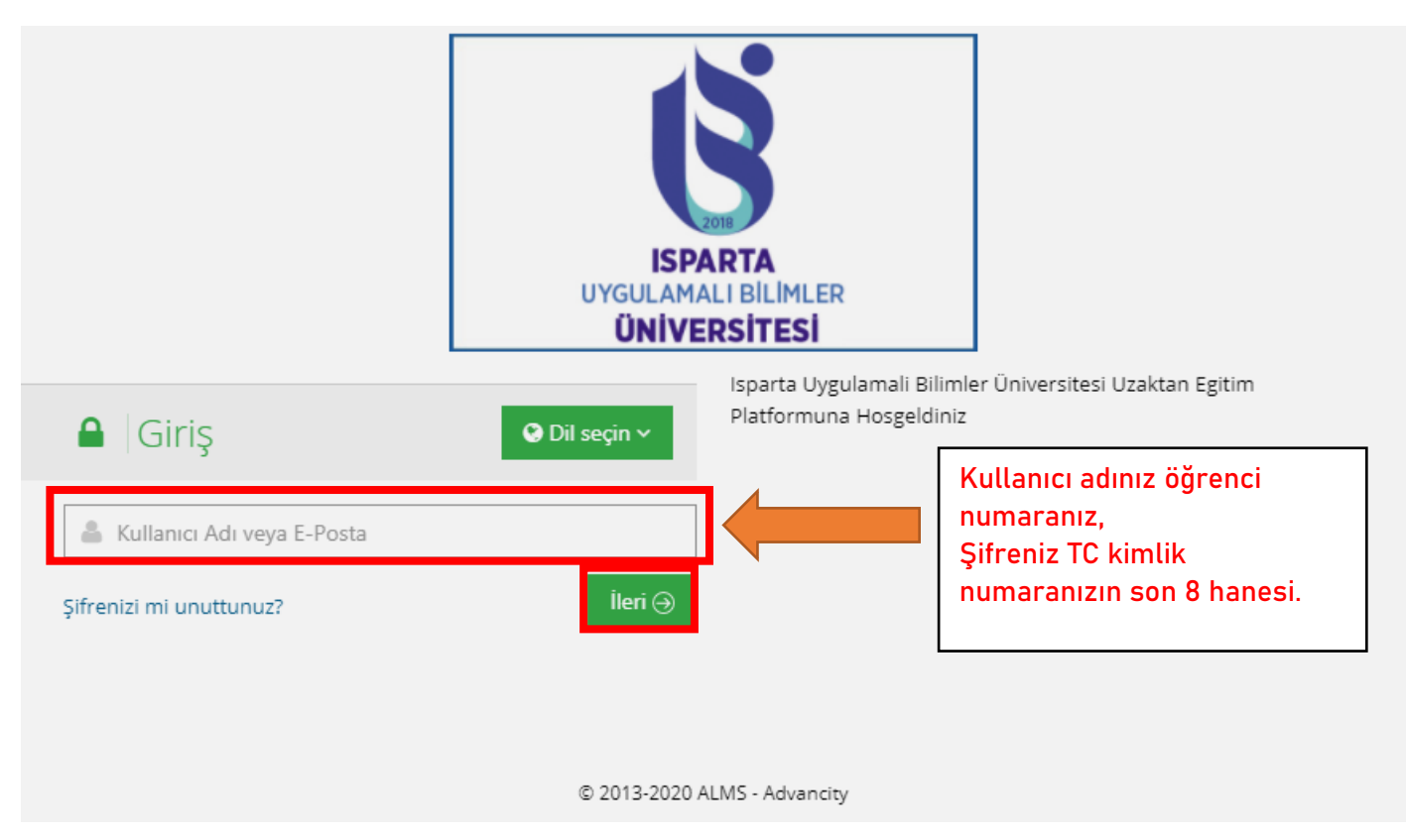

5. İşçi Sağlığı ve İş Güvenliğine ait 22 ders videosunun izlenmesi

| ISPARTA<br>UVGULUMALI BILINI<br>UNIVERSITESI | ľ |                                    |                           |                               |                                  | 4             | 3 8        | 0             | v             |
|----------------------------------------------|---|------------------------------------|---------------------------|-------------------------------|----------------------------------|---------------|------------|---------------|---------------|
| 🕷 Anasayfa                                   | [ | Derslerim                          |                           |                               | Arşivlenen Dersleri Göster       | Liste         | Kart       | Ders Kataloğu | Senkronize Et |
| 🥑 Derslerim                                  |   | Aşağıda kayıtlı olduğunuz dersle   | r bulunmaktadır. Ders say | /fasına gitmek için ders adın | na ya da görüntüle düğmesine tıl | klayabilirsin | iiz.       |               | ×             |
| 🛗 Takvim                                     |   |                                    |                           |                               |                                  |               |            |               |               |
| 🖋 Not Çizelgem                               |   | Üniversite Ortak Ders Katalog (1 D | ers)                      |                               |                                  |               |            |               |               |
| 🖂 İletişim Araçları                          | < | 🔊 Ders                             |                           | 📽 Eğitmenler                  |                                  | → Ilerle      | me         | _             | _             |
| Internet Adreslerim                          |   | İşçi Sağlığı ve İş Güvenliği       |                           | <b>L</b>                      |                                  | 60            |            | Görüntü       | le            |
|                                              |   |                                    |                           |                               |                                  |               | $\nearrow$ |               |               |
|                                              |   |                                    |                           |                               |                                  |               |            |               |               |
|                                              |   |                                    |                           |                               |                                  |               |            |               |               |
|                                              |   |                                    |                           |                               |                                  |               |            |               |               |

İGS eğitimleri toplamda 22 ayrı dersten oluşmaktadır. Öğrencilerimiz sınav hakkı elde edebilmeleri için eğitim videolarının en az %80'ini (en az 12 saat 30 dakika) tamamlamaları gerekmektedir.

6. Videoların izlenmesi bittikten sonra "İşçi Sağlığı ve İş Güvenliği Sınavına" girilmesi (Bu sınav için 8 giriş hakkı verilmiştir)

| <b>S</b> İşç                            | i Sağlığı ve     | İş Güvenliğ                         | ģi                  |                      |           |                                               |
|-----------------------------------------|------------------|-------------------------------------|---------------------|----------------------|-----------|-----------------------------------------------|
| Karışık 💌                               | Liste Kart Video | Tüm Aktiviteler 🗸                   | Tüm Üniteler 🗸      | Tamamlananları Gizle | 🚹 🔺 Eğitı | menler                                        |
| Durum                                   | Тір              | Ad                                  | Başlangıç<br>Tarihi | Bitiş tarihi         |           | Staj<br>Sorumlusu                             |
| Başlamadı<br>8 hakkınız kaldı<br>(0/8). | C Sinav          | Işçi Sağlığı ve<br>Güvenliği Sınavı | İş                  |                      |           | <ul><li>İletişime Geç</li><li>Bilgi</li></ul> |
|                                         |                  |                                     |                     |                      |           |                                               |

Sınavdan 60 ve üzeri not alan ve videoları en az 12,5 saat izleyen öğrenciler başarılı sayılır.

7. Sınavdan "Başarılı" olunması halinde OBS sistemde "Sınav Sonucu" ve "Sertifika Durumu: Sertifika Almıştır."

| Ilgili Makama,<br>Bölümü öğrencilerinin öğrenim süresi sonuna kadar kuruluş ve işletmelerde staj yapma zorunluluğu vardır. Aşağıda bilgileri yer<br>alan öğrencimizin stajını belirtilen iş günü sürelerince kurumunuzda/işletmenizde yapmasında göstereceğiniz ilgiye teşekkür<br>eder, çalışmalarınızda başarılar dileriz.<br><b>İş Sağlığı ve Güvenliği Eğitimi İçin Tıklayınız</b><br>Kullanıcı Adı Öğrenci Numarası, Şifre TC kimlik son sekiz hanesidir. Kullanıcı kodunuz bloke olması durumunda 10 dk içerisind<br>otomatik olarak açılacaktır. | • |
|----------------------------------------------------------------------------------------------------|---|
| Sınav Sonucu: 60 Sertifika Durumu: Sertifika Almıştır.                                                                                                    |   |
| Öğrencinin Bilgileri                                                                                                    |   |

## İkinci Adım: MYO(3+1) İşyeri Eğitimi Dönem Başvurusu

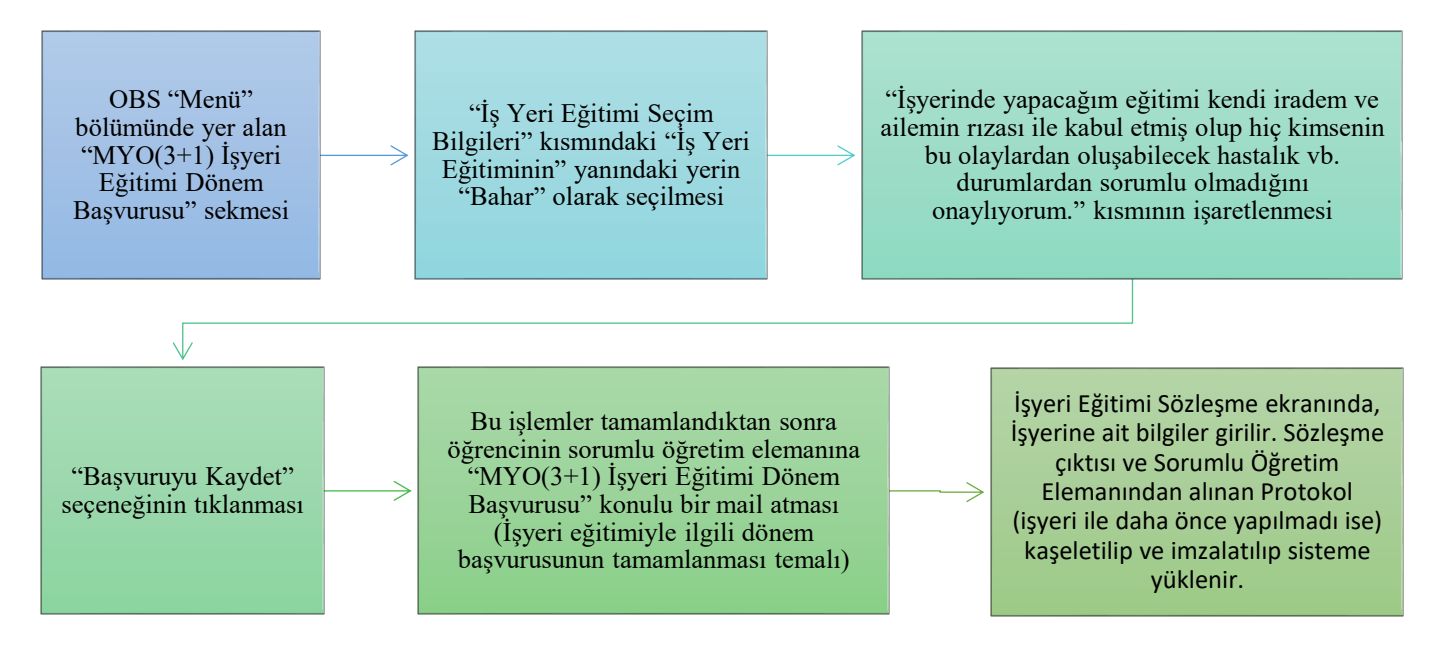

1. OBS "Menü" bölümünde yer alan "MYO (3+1) İşyeri Eğitimi Dönem Başvurusu" sekmesi

| Öğrenci Bilgi<br>Sistemi                   | ISPARTA UYGULAMALI BİLİMLER ÜNİVERSİTESİ<br>Öğrenci bilgi sistemi                                                      | AnaSayfa Çıkış                                   |
|--------------------------------------------|----------------------------------------------------------------------------------------------------|--------------------------------------------------|
| Menü                                       | Öğrenci Bilgileri                                                                                                    | İslemler                                         |
| Bütünleme Basyuru                          | Öğrenci Numarası :                                                                                                    | Adres Bilgileri                                  |
| MYO(3+1) İşyeri Eğitimi<br>Dönem Başvurusu | Adi :<br>Soyadi :                                                                                                    | Burs Bilgileri<br>Kredi Bilgileri                |
| Fakülte İşyeri Eğitimi<br>Dönem Başvurusu  | Fakülte/Yüksekokul:                                                                                                    | Şifre Değiştir<br>Mail Oluştur/ Mail Şifresi     |
| İşyeri Eğitimi Dersi<br>Rapor              | Ait Program :<br>- Smif :                                                                                              | <u>Sıfırla</u><br><u>Öğrenim Durum Bilgileri</u> |
| Çiftanadal Başvuru                         | Öğretim :                                                                                                    | Online İlişik Koşme ye                           |
| Yandal Başvuru                             | Şube                                                                                                    | Diploma Talebi                                   |
| Yatay Geçiş Başvuru                        | Danışmanı                                                                                                    | <u>ÇİFTANADAL Online İlişik</u>                  |
| Dilekçe Formu(Yeni)                        | Öğrenci E Posta                                                                                                    | Kesme ve Diploma Talebi                          |
| Ders Bilgileri                             | 2020-2021 Akademik vilinin ilerleven sürecteki eğitim planlamasının daha kapsavıcı bir sekilde olusturulmasında engeli |                                                  |
| Ders Dökümanlari                           | öğrencilerin durumlarının da göz önünde bulundurulabilmesi için varsa engel durumunuzla ilgili bilgi veriniz.          |                                                  |
| Not Ortalaması Hesapla                     | Engel Durumu Olan Öğrenci Bilgilerini Güncelle                                                                         |                                                  |
| Ders İntibak Kararları                     |                                                                                                    |                                                  |
| Ders Programı                              | Orvantasvon/Danismanlik Toplantisina Katil                                                                             |                                                  |
| Dönem Dersleri                             |                                                                                                    |                                                  |
| Uzaktan Öğretim Sınav<br>Takip Modülü      | Kredi Kartı (Sanal Pos ile Harç Ödeme İşlemleri)                                                                       |                                                  |
| Hata Bildirimi                             | Uluslararası Öğrenci Kayıt İşlemleri İçin Tıklayınız                                                                   |                                                  |
| Harç Bilgileri                             |                                                                                                    |                                                  |
| Kayıt Yenileme -Ders<br>Ekleme-Bırakma     | Adobe Connect Şifresiniz (Şifre en az 4 karakter<br>olmalıdır)                                                         |                                                  |

2. "İş Yeri Eğitimi Seçim Bilgileri" kısmındaki "İş Yeri Eğitiminin" yanındaki yerin "Bahar" olarak seçilmesi

|                                                                                         | Öğrenci Bilgileri                               |                                  |
|-----------------------------------------------------------------------------------------|-------------------------------------------------|----------------------------------|
| Öğrenci No                                                                              |                                                 |                                  |
| Adi<br>Cinciveti                                                                        |                                                 |                                  |
| Bölümü                                                                                  |                                                 |                                  |
|                                                                                         | İletişim Bilgileri                              |                                  |
| Telefon /Cep Telefonu                                                                   |                                                 |                                  |
| Adres İli                                                                               |                                                 |                                  |
|                                                                                         |                                                 |                                  |
| Adresi                                                                                  |                                                 |                                  |
|                                                                                         |                                                 |                                  |
| E-Posta                                                                                 |                                                 |                                  |
| Aile Telefonu                                                                           |                                                 |                                  |
| Teknik Bilgiler                                                                         |                                                 |                                  |
| -                                                                                       |                                                 |                                  |
| Deneyim ve Tecrübe                                                                      |                                                 |                                  |
|                                                                                         |                                                 |                                  |
|                                                                                         | s Yeri Făitimi Secim Bilgileri                  |                                  |
| İş Yeri Eğitimini 🛛 🛛 😽                                                                 | yarıyıl almak istiyorun                         | n.                               |
| Başarılan Kredi Güz                                                                     |                                                 |                                  |
| Devam Zor. Bahar                                                                        | Alt Ders Sayısı 0                               |                                  |
|                                                                                         |                                                 |                                  |
| Öğrenci Düşünceleri                                                                     |                                                 |                                  |
|                                                                                         |                                                 |                                  |
|                                                                                         |                                                 |                                  |
| İşyerinde yapacağım eğitimi kendi iradem<br>baştalık ub. durumlardan sarumlu almadığını | ı ve ailemin rızası ile kabul etmiş olup hiçkim | senin bu olaylardan oluşabilecek |
| Basyuru Kaydat                                                                          | Basyuru Güncelle                                | Basyuru Formu Vazdır             |
| Buyvara Rayder                                                                          |                                                 | Buyvara Forma Tazan              |
|                                                                                         | Daşvurunuz Dulunmamaktauli.                     |                                  |
|                                                                                         |                                                 |                                  |

3. "İşyerinde yapacağım eğitimi kendi iradem ve ailemin rızası ile kabul etmiş olup hiç kimsenin bu olaylardan oluşabilecek hastalık vb. durumlardan sorumlu olmadığını onaylıyorum." kısmının işaretlenmesi

|                          |                      | İş Yeri Eğitimi Seçim Bilgileri             |          |                                |
|--------------------------|----------------------|---------------------------------------------|----------|--------------------------------|
| İş Yeri Eğitimini        | Bahar 🗸              | yarıyıl almak istiy                         | /orum.   |                                |
| Başarılan Kredi          | 60                   |                                             |          |                                |
| Devam Zor.               | Yok                  | Alt Ders Sayısı                             | 0        |                                |
| Öğrenci Düşünceleri      |                      |                                             |          | 11                             |
| 🗆 İşyerinde yapacağım    | eğitimi kendi iradei | m ve ailemin rızası ile kabul etmiş olup hi | içkimser | nin bu olaylardan oluşabilecek |
| Pestalik vb. durumlardan | sorumlu olmadığın    | i onayliyorum.                              |          |                                |
| Başvuru Kaydet           |                      | Başvuru Güncelle                            |          | Başvuru Formu Yazdır           |
|                          |                      | Başvurunuz Bulunmamaktadır.                 |          |                                |

#### 4. "Başvuruyu Kaydet" seçeneğinin tıklanması

| İş Yeri Eğitimi Seçim Bilgileri |                     |                                                 |                                   |  |  |  |  |
|---------------------------------|---------------------|-------------------------------------------------|-----------------------------------|--|--|--|--|
| İş Yeri Eğitimini               | Bahar 🗸             | yarıyıl almak istiyoru                          | im.                               |  |  |  |  |
| Başarılan Kredi                 | 60                  |                                                 |                                   |  |  |  |  |
| Devam Zor.                      | Yok                 | Alt Ders Sayısı 0                               |                                   |  |  |  |  |
| Öğrenci Düşünceleri             |                     |                                                 | //                                |  |  |  |  |
| Syerinde ya                     | jitimi kendi irader | n ve ailemin rızası ile kabul etmiş olup hiçkir | nsenin bu olaylardan oluşabilecek |  |  |  |  |
| Başvuru Kaydet                  | rumlu olmadığın     | Başvuru Güncelle                                | Başvuru Formu Yazdır              |  |  |  |  |
|                                 |                     | Basvurunuz Bulunmamaktadır.                     |                                   |  |  |  |  |

5. Bu işlemler tamamlandıktan sonra öğrenci sorumlu öğretim elemanına "MYO (3+1) İşyeri Eğitimi Dönem Başvurusu" konulu bir e-mail atılarak bilgi verilir ve başvurunuzun onaylanması beklenilir. Başvurunuz onaylandıktan sonra kırmızı bölüm yerine yeşil renkli onay kısmı ekranda gözükür.

|                             | İş Yeri Eğiti                      | mi Seçim Bilgileri              |                                  |
|-----------------------------|------------------------------------|---------------------------------|----------------------------------|
| İş Yeri Eğitimini           | Bahar 🗸                            | yarıyıl almak istiyo            | rum.                             |
| Başarılan Kredi             | 60                                 |                                 |                                  |
| Devam Zor.                  | Yok                                | Alt Ders Sayısı                 | 0                                |
|                             |                                    |                                 |                                  |
| Öžmeni Dönönneleri          |                                    |                                 |                                  |
| Ogrenci Duşunceleri         |                                    |                                 |                                  |
|                             |                                    |                                 |                                  |
| Disverinde vanacačum eč     | itimi kandi iradam ya ailamin riza | a ile kabul etmis olun bick     | rimsenin hu olu dan olusahilecek |
| hastalik vb. durumlardan so | rumlu olmadığını onaylıyorum.      | si ile kabul etitiliş olup hiçi | dan oluşabilecek                 |
| Basvuru Kayuer              | Dasvara Gr                         | incene                          | Bu Su For hu Yazdır              |
| Dön                         | em Başvurunuz Onaylanmıştır        | İşyeri Eğitimi Başvurus         | su İçin Tıklayınız.              |

Dönem başvurusu onayını yeşil gördükten sonra öğrenci buraya tıklayarak; İş yeri eğitim sözleşmesi formu olan sayfaya gelecektir.

6. İşyeri Eğitimi Sözleşme ekranında, İşyerine ait bilgiler girilir. İşyeri ile daha önce protokol yapılmadı ise işyeri ili ve işyeri adı sistemde çıkmayacaktır. Sisteme eklenmesi için işyeri bilgilerini <u>isyeriegitimi@isparta.edu.tr</u> ve <u>ucankarakilinc@isparta.edu.tr</u> adreslerine e-mail atıp işyerinin eklenmesini bekleyiniz. 2-3 Gün içerisinde eklenmez ise Bölümdeki sorumlu öğretim elemanına bilgi veriniz.

| İşyeri Eğitimi Yapılan Yerin                                           |                                                             |  |  |  |  |  |
|------------------------------------------------------------------------|-------------------------------------------------------------|--|--|--|--|--|
| İşyeri İli                                                             | 💙                                                           |  |  |  |  |  |
| İşyeri                                                                 | ×                                                           |  |  |  |  |  |
| Seçeceğiniz işyeri listede yok se <u>is</u>                            | veriegitimi@isparta.edu.tr a resine mail gönderebilirsiniz. |  |  |  |  |  |
| Kurum/İşletme Adı/Ünvanı                                               |                                                             |  |  |  |  |  |
| İşyeri Eğitimi Yapılacak Yerin<br>Adresi                               | (Öğrencinin fiilen bulunacağı adres olmalıdır.)             |  |  |  |  |  |
| Kurum/İşletme Yazışma Adresi                                           |                                                             |  |  |  |  |  |
| Kurum/İşletme Faaliyet Alanı                                           |                                                             |  |  |  |  |  |
| İşyeri Eğitimi Yetkilisi Adı-Soyadı                                    |                                                             |  |  |  |  |  |
| Kurum/İşletme Telefon No                                               | İşyeri<br>Eğitimi<br>Yetkilisi<br>Telefonu                  |  |  |  |  |  |
| Kurum/İşletme E-Posta                                                  | Kurum/<br>İşletme Web<br>Adresi                             |  |  |  |  |  |
| Halkbank Uydu Şubesi IBAN No<br>(Öğrenci Kimlik Kartındaki IBAN<br>No) |                                                             |  |  |  |  |  |
| İşyeri Eğitimi Başlama Tarihi                                          | Bitiş Tarihi                                                |  |  |  |  |  |
| İşyeri Eğitimi Süresi                                                  | iş günü <u>İş Günü Hesapla</u>                              |  |  |  |  |  |
| İş Sağlığı ve Güve                                                     | nliği Eğitimi aldınız mı? 💿 Hayır 🔿 Evet                    |  |  |  |  |  |
| Onaylanma<br>Öğretim Ele                                               | ma Gerekçeleri<br>manı Açıklaması                           |  |  |  |  |  |
| 3. Sözleşme Başvurusu Yap                                              |                                                             |  |  |  |  |  |
| 3.1 Sözleşme Başvurusu Güncelle                                        |                                                             |  |  |  |  |  |
| Güncelleme icin önce asağıdan secim yapınız.                           |                                                             |  |  |  |  |  |

İşyeri eğitimini yapacağınız İşyeri bilgileri sisteme eklendikten sonra İşyeri İli ve İşyerini seçip boş kalan yerleri eksiksiz doldurunuz. Doldurma işlemi sırasında aşağıdaki bilgileri giriniz.

- "İşyeri Eğitimi Başlama Tarihi" olarak 01.03.2021
- "Bitiş Tarihi" olarak 11.06.2021
- "İş Günü Hesapla" butonuna basılması ("İşyeri Eğitimi Süresi" otomatik olarak "75" yazacaktır.)
- "İş Sağlığı ve Güvenliği Eğitimi aldınız mı?" sorunda "Evet" seçiniz.

**NOT:** "İşyeri Eğitimi Yapılan Yerin" kısmındaki bu yerdeki işletme seçildikten (İşyeri İli ve İşyeri) sonra aşağıdaki kısımlar otomatik olarak gelmektedir. "Kurum/İşletme Adı/Unvanı", "İşyeri Eğitimi Yapılacak Yerin Adresi", "Kurum/İşletme Yazışma Adresi", "Kurum/İşletme Faaliyet Alanı", "İşyeri Eğitimi Yetkilisi Adı-Soyadı", "Kurum/İşletme Telefon No", "İşyeri Eğitimi Yetkilisi Telefonu", "Kurum/İşletme E-Posta" ve "Kurum/İşletme Web Adresi".

Ancak bilgilerin hepsi gelmeyebilir ya da otomatik gelen bilgilerin güncellenmesi gerekebilir. Gelen bilgilerin doğru olup olmadığını kontrol ediniz.

| İşyeri Eğitimi Yapılan Yerin                                                               |                                                                                                    |                                            |                          |  |  |  |  |  |
|--------------------------------------------------------------------------------------------|----------------------------------------------------------------------------------------------------|--------------------------------------------|--------------------------|--|--|--|--|--|
| İşyeri İli                                                                                 | ISPARTA 🗸                                                                                               |                                            |                          |  |  |  |  |  |
| İşyeri                                                                                     | "Teknikmed Medikal Laboratuar U                                                                         | Jrunleri Tibbi (                           | Cihazlar Ve Medil 🗸      |  |  |  |  |  |
| Seçeceğiniz işyeri listede yok ise <u>is</u>                                               | <u>veriegitimi@isparta.edu.tr</u> adresine ma                                                           | ail gönderebilirs                          | iniz.                    |  |  |  |  |  |
| Kurum/İşletme Adı/Ünvanı                                                                   | rum/İşletme Adı/Ünvanı "Teknikmed Medikal Laboratuar Urunleri Tibbi Cihazlar Ve Medikal Mal:            |                                            |                          |  |  |  |  |  |
| syeri Eğitimi Yapılacak Yerin<br>Adresi                                                    |                                                                                                    |                                            |                          |  |  |  |  |  |
|                                                                                            | (Öğrencinin fiilen bulunad                                                                              | ağı adres                                  | olmalıdır.)              |  |  |  |  |  |
| Kurum/İşletme Yazışma Adresi                                                               | Kurum/İşletme Yazışma Adresi Yayla Mahallesi 130. Cadde Gözde Apartmanı No: 5/C 32100<br>Merkez/ISPARTA |                                            |                          |  |  |  |  |  |
| Kurum/İşletme Faaliyet Alanı                                                               | MEDİKAL, TIBBİ MALZEME                                                                                  |                                            |                          |  |  |  |  |  |
| İşyeri Eğitimi Yetkilisi Adı-Soyadı                                                        | Ahmet YILMAZ                                                                                            |                                            |                          |  |  |  |  |  |
| Kurum/İşletme Telefon No                                                                   | 02462237157                                                                                             | İşyeri<br>Eğitimi<br>Yetkilisi<br>Telefonu | 5412587456               |  |  |  |  |  |
| Kurum/İşletme E-Posta                                                                      | info@teknikmedikal.com                                                                                  | Kurum/<br>İşletme Web<br>Adresi            | https://teknikmed.com.tr |  |  |  |  |  |
| Halkbank Uydu Şubesi IBAN No<br>(Öğrenci Kimlik Kartındaki IBAN<br>No)                     | 1111-2222-3333-4444                                                                                     |                                            |                          |  |  |  |  |  |
| İşyeri Eğitimi Başlama Tarihi                                                              | 1.3.2021                                                                                                | Bitiş Tarihi                               | 11.6.2021                |  |  |  |  |  |
| İşyeri Eğitimi Süresi                                                                      | <u>75</u>                                                                                               | iş günü                                    | <u>İş Günü Hesapla</u>   |  |  |  |  |  |
| İş Sağlığı ve Güvenliği Eğitimi aldınız mı? O Hayır 💿 Evet 🖌                               |                                                                                                    |                                            |                          |  |  |  |  |  |
| Onaylanmama Gerekçeleri                                                                    |                                                                                                    |                                            |                          |  |  |  |  |  |
| Öğretim Elemanı Açıklaması<br>3. Sözleşme Başvurusu Yap<br>3.1 Sozleşme Başvurusu Guncelle |                                                                                                    |                                            |                          |  |  |  |  |  |

Güncelleme için önce aşağıdan seçim yapınız.!

Sözleşme Başvurusunu Yap butonuna tıklayınız ve sorumlu Öğretim Elemanına başvuru yaptığınıza dair bilgi veriniz. Sorumlu Öğretim Elemanı iş yeri bilgileri, İş yeri başlama ve bitiş tarihleri ve hesaplana gün için gerekli kontrollerini yaptıktan sonra İşyeri Eğitimi için son onayını verir.

|                                                                                                    | İşyeri Eğitimi Sözleşme Formu                                                                                                    |                                                      |                                                                                  | İşlemle                               | er      |
|----------------------------------------------------------------------------------------------------|----------------------------------------------------------------------------------------------------|------------------------------------------------------|----------------------------------------------------------------------------------|---------------------------------------|---------|
| İlgili Makama,<br>İsparta Uygulamalı Bilimler Üniversite<br>İşyeri Eğitimi ve İşyeri Eğitimi Uygula<br>Bilimler Üniversitesi MEYOK İşyeri Eç<br>hazırlanmıştır. | esi Meslek Yüksekokulları bünyesinde eğitir<br>maları dersleri zorunlu birer derstir. Bu ders<br>ğitimi Yönergesi hükümleri geçerlidir. Bu for | n-öğretim göre<br>slerin uygulanr<br>m ilgili Yönerg | en Bölümü 2. sınıf öğrend<br>nasında İsparta Uygulam<br>e hükümlerini kapsayaral | ilerir n <u>4. Sözleşme RA</u><br>alı | PORU AL |
|                                                                                                    | Öğrencinin Bilgileri                                                                                                    |                                                      |                                                                                  |                                       |         |
| (<br> <br>                                                                                                    | Çif                                                                                                    | tanadal Bilg                                         | ilerini Getir                                                                    |                                       |         |
|                                                                                                    | Öğrencinin Nüfus Kayıt Bilgiler                                                                                                    | ri                                                   |                                                                                  |                                       |         |
| -<br>-<br>-                                                                                                    | İşyeri Eğitimi Yapılan Ye                                                                                                    | rin                                                  |                                                                                  |                                       |         |
| İsyeri İli                                                                                                    | ISPARTA V                                                                                                    |                                                      |                                                                                  |                                       |         |
| İşyeri                                                                                                    | "Teknikmed Medikal Laboratuar Ur                                                                                                    | unleri Tibbi (                                       | Cihazlar Ve Medil 🗸                                                              |                                       |         |
| Seçeceğiniz işyeri listede yok ise is                                                                                                    | veriegitimi@isparta.edu.tr adresine mail                                                                                                    | gönderebilirs                                        | iniz.                                                                            |                                       |         |
| Kurum/İşletme Adı/Ünvanı                                                                                                    | "Teknikmed Medikal Laboratuar (                                                                                                    | Jrunleri Tib                                         | bi Cihazlar Ve Medi                                                              | kal Mal:                              |         |
| İşyeri Eğitimi Yapılacak Yerin<br>Adresi                                                                                                    | Yayla Mahallesi 130. Cadde Gi<br>Merkez/ISPARTA                                                                                                | özde Apart                                           | manı No: 5/C 3210                                                                | <b>ð</b>                              |         |
| Kurum/İşletme Yazışma Adresi                                                                                                    | Yayla Mahallesi 130. Cadde Gi<br>Merkez/ISPARTA                                                                                                | özde Apart                                           | manı No: 5/C 3210                                                                | 0                                     |         |
| Kurum/İşletme Faaliyet Alanı                                                                                                    | MEDİKAL, TIBBİ MALZEME                                                                                                    |                                                      |                                                                                  |                                       |         |
| İşyeri Eğitimi Yetkilisi Adı-Soyadı                                                                                                    | Ahmet YILMAZ                                                                                                    |                                                      |                                                                                  |                                       |         |
| Kurum/İşletme Telefon No                                                                                                    | 02462237157                                                                                                    | İşyeri<br>Eğitimi<br>Yetkilisi<br>Telefonu           | 5412587456                                                                       |                                       |         |
| Kurum/İşletme E-Posta                                                                                                    | info@teknikmedikal.com                                                                                                    | Kurum/<br>İşletme Web<br>Adresi                      | https://teknikmed.c                                                              | om.tr                                 |         |

Öğrenci tarafından sağ üst tarafta bulunan "4. Sözleşme RAPORU AL" a basılarak sözleşmenin çıktısı alınır. Ayrıca Sorumlu Öğretim Elemanından alınan Protokolde (işyeri ile daha önce okul tarafından imzalanmış bir protokol yok ise) yer alan bilgiler doldurularak Sözleşme Raporu ile birlikte iş yerindeki yetkiliyi kişiye imza ve kaşe işlemleri yapıldıktan sonra belgeler taratılır.

Taratılan belgeler, aynı ekranda en altta bulunan dosya seç butonu tıklanarak sisteme öğrenci tarafından yüklenir. Sorumlu Öğretim Elemanına yükleme işleminin yapıldığına dair bilgi ile birlikte işyerinde öğrenciden sorumlu olan kişinin adı, soyadı, telefon numarası ve mail adresi bilgilerinin yer aldığı bir e-mail gönderilir.

**NOT:** Genellikle işletme sahibi iletişim bilgileri gönderilmektedir. İşyeri eğitimi süresince sizden sorumlu olacak yetkilinin bilgilerini göndermelisiniz.

|                                                                        | İşyeri Eğitimi Yapıla                                                          | n Yerin                                    |                          |
|------------------------------------------------------------------------|--------------------------------------------------------------------------------|--------------------------------------------|--------------------------|
| İşyeri İli                                                             | ISPARTA 🗸                                                                      |                                            |                          |
| İşyeri                                                                 | Teknikmed Medikal Laboratuar Urunleri Tibbi Cihazlar Ve Medił 🗸                |                                            |                          |
| Seçeceğiniz işyeri listede yok ise j                                   | syeriegitimi@isparta.edu.tr adresine                                           | mail gönderebilirs                         | siniz.                   |
| Kurum/İşletme Adı/Ünvanı                                               | "Teknikmed Medikal Laboratuar Urunleri Tibbi Cihazlar Ve Medikal Mal:          |                                            |                          |
| İşyeri Eğitimi Yapılacak Yerin<br>Adresi                               | Yayla Mahallesi 130. Cadde Gözde Apartmanı No: 5/C 32100<br>Merkez/ISPARTA     |                                            |                          |
| Kurum/İşletme Yazışma Adresi                                           | Yayla Mahallesi 130. Cadde Gözde Apartmanı No: 5/C 32100<br>Merkez/ISPARTA     |                                            |                          |
| Kurum/İşletme Faaliyet Alanı                                           | MEDİKAL,TIBBİ MALZEME                                                          |                                            |                          |
| İşyeri Eğitimi Yetkilisi Adı-Soyadı                                    | Ahmet YILMAZ                                                                   |                                            |                          |
| Kurum/İşletme Telefon No                                               | 02462237157                                                                    | İşyeri<br>Eğitimi<br>Yetkilisi<br>Telefonu | 5412587456               |
| Kurum/İşletme E-Posta                                                  | info@teknikmedikal.com                                                         | Kurum/<br>İşletme Web<br>Adresi            | https://teknikmed.com.tr |
| Halkbank Uydu Şubesi IBAN No<br>(Öğrenci Kimlik Kartındaki IBAN<br>No) | 1111-2222-3333-4444                                                            |                                            |                          |
| İşyeri Eğitimi Başlama Tarihi                                          | 1.3.2021                                                                       | Bitiş Tarihi                               | 11.6.2021                |
| İşyeri Eğitimi Süresi                                                  | <u>75</u>                                                                      | iş günü                                    | <u>İş Günü Hesapla</u>   |
| İş Sağlığı ve Güve                                                     | enliği Eğitimi aldınız mı?                                                     | 🔾 Hayır 🤇                                  | Evet                     |
| Onaylanm<br>Öğretim Ele                                                | ama Gerekçeleri<br>emanı Açıklaması<br><b>3. Sözleşme Başvu</b>                | ırusu Yap                                  |                          |
|                                                                        | 3.1 Sözleşme Başvuru                                                           | ısu Güncelle                               | •                        |
|                                                                        | Güncelleme için önce aşağıda                                                   | n seçim yapınız.!                          | -                        |
|                                                                        | İşyeri Eğitimi Sözleşmesi Ba                                                   | şvuru Bilgileri                            |                          |
|                                                                        | KAYIT BULUNAM                                                                  | ADI                                        |                          |
|                                                                        | Siteme Yüklenen İşyeri                                                         | Raporlari                                  |                          |
| Sisteme sadece pdf, doc,docx, xls,                                     | <b>İşyeri Eğitimi</b><br>xlsx,rtf uzant <mark>ul dosvalar yüklene</mark> bilec | ektir.                                     |                          |
| İmzalı İşyeri eğitimi Başvuru Formı                                    | ı Yükle 🛛 🛛 Dosya Seç 🔤 osya                                                   | a seçilmedi                                |                          |
| Açıklama                                                               | Raporu/Formlari K                                                              | aydet                                      | //                       |
|                                                                        |                                                                                |                                            |                          |